## Grid for iPad prøvelisens

- for Apple/ iOS-baserte enheter

For a laste ned prøvevelisens av Grid for iPad gjør følgende:

- Åpne App store på din iPad, søk etter <u>Grid for iPad</u>, og last ned appen.
- Åpne appen.
- Velg Kom i gang og velg prøveperiode.
- Fyll inn aktuelle data for Smartbox konto og trykk neste.
- Velg hopp over Dropbox, velg neste, og velg deretter språk.
- Velg Stemme og følg ytterligere veiledning.
- Grid utforsker vises nå på skjermen, for å legge til oppsett trykk på de 3 prikkene øverst til høyre og
- «Legg til ønsket oppsett».
- Grid for iPad vil fungere i 30 dager med få begrensninger

Du kan videreføre innholdet du har generert i prøveperioden når du aktiverer din fullverdige lisens.

## NB: Husk å Avslutte prøveperioden før det har gått 30 dager for å unngå å bli belastet månedskostnad.

Man avslutter prøveperioden på følgende måte:

- Trykk på de 3 prikkene øverst til høyre i Grid for iPad, deretter innstillinger.
- Velg «Kjøp» velg så Grid for iPad, trykk på abonnementsinnstillinger.
- Trykk på Grid for iPad og «avslutt gratis prøveperiode».

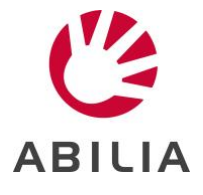